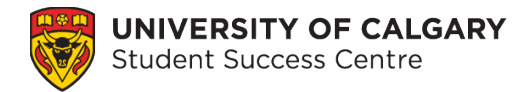

# **Elevate Cancellation Instructions**

## What is Elevate?

The Student Success Centre (SSC) uses the Elevate platform to allow students to book appointments. You would use Elevate to book an appointment to meet with a writing tutor, academic development specialist, or exploratory advising. As a student, you can use Elevate to book with other services on campus such as Career Services, Leadership and Student Engagement and some advising offices.

## Instructions

#### **Step 1: Log into Elevate**

Go to <u>elevate.ucalgary.ca</u>. Under the **Login** tab, choose **Student Login** and sign in using your University of Calgary Student ID Number (UCID).

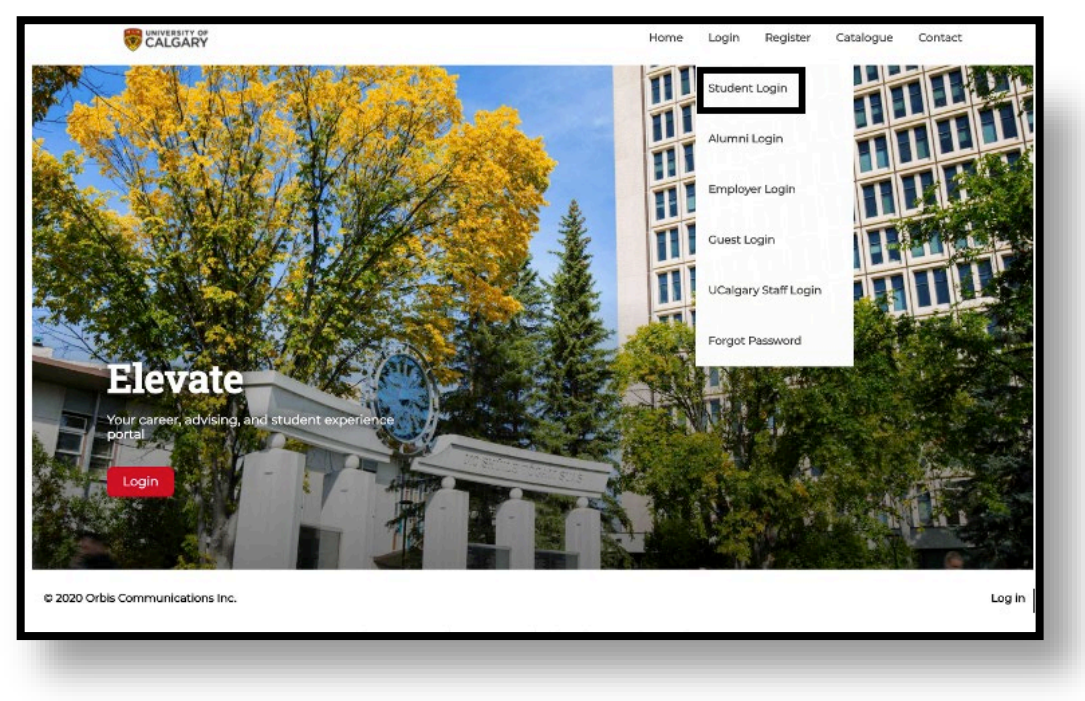

Figure 1 Elevate webpage with the login drop-down window.

#### Step 2: Select the service area you would like to cancel

On the Dashboard screen, select the **Appointments** or **Event Registration** tab depending on the service you would like to cancel.

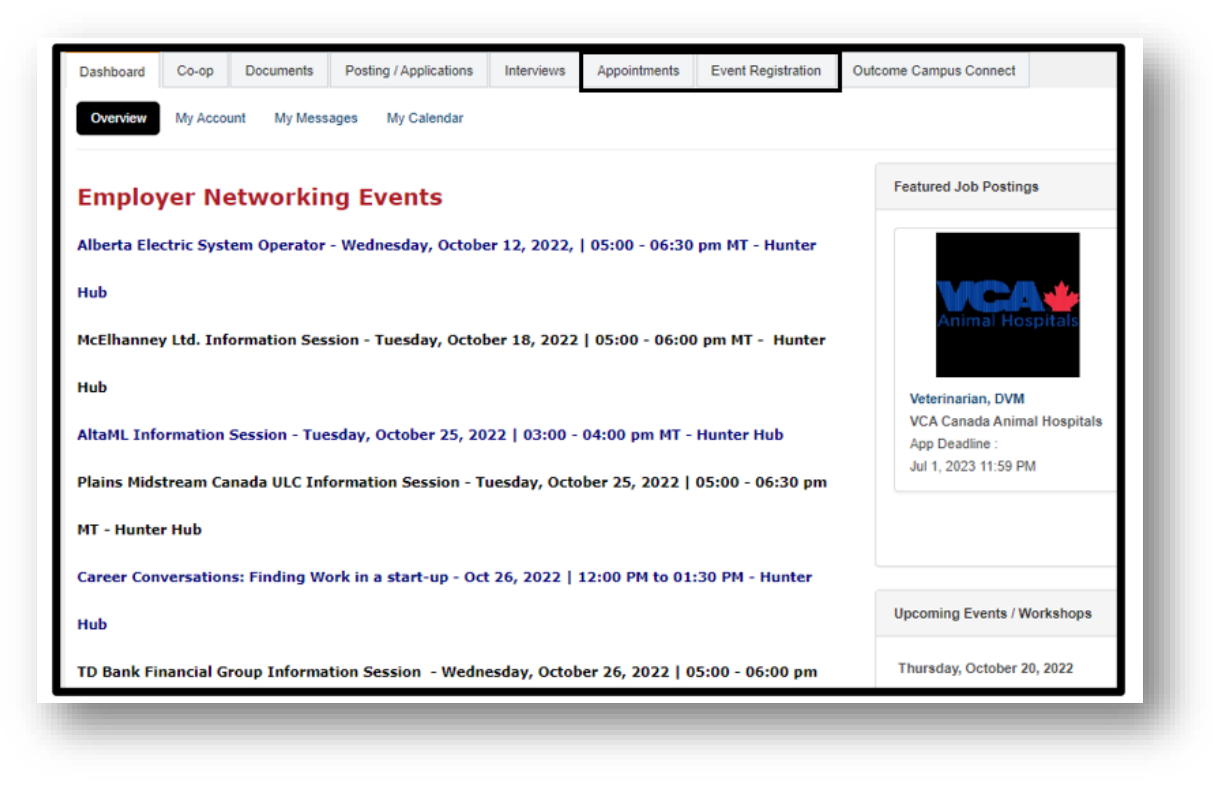

Figure 2 Elevate Dashboard.

#### Step 3: Locate the Appointment or Event you would like to cancel

Review your bookings to locate which event or booking you would like to cancel. Next, select **View** to open the booking details window.

| TAL RI | ESULTS 13          | DISPLAYING:                      | 1 - 13                   |                                                     |                        |                             |                                           |                |
|--------|--------------------|----------------------------------|--------------------------|-----------------------------------------------------|------------------------|-----------------------------|-------------------------------------------|----------------|
| KK.    | < 1 )              | 3-3                              |                          |                                                     |                        |                             |                                           |                |
|        |                    |                                  |                          |                                                     |                        |                             |                                           |                |
|        |                    |                                  |                          |                                                     |                        |                             | NY STREET                                 |                |
|        |                    |                                  |                          |                                                     |                        | Res                         | sults                                     |                |
|        |                    |                                  |                          |                                                     |                        | Ret                         | sults                                     |                |
|        | Status 🗘           | Time (1)                         | • 1                      | Type of Appointment                                 |                        | Module                      | sults                                     |                |
| view   | Status O<br>Booked | Time (1)<br>Nov 03, 2022 @ 02:45 | ▼ 1<br>5 PM - 03:30 PM ( | Type of Appointment<br>Undecided / Exploring Degree | O<br>Programs Advising | Module<br>Exploratory Advis | sults<br>ing - Prospective, Open Studies, | O<br>Undecided |

Figure 3 Elevate Dashboard with the Appointment tab displaying appointments.

#### Step 4: Cancel the Appointment or Event Registration

Select the **Cancel** button on the top left side of the booking details window.

| Cancel Appointment |                        |  |
|--------------------|------------------------|--|
| BOOKING DETAILS    |                        |  |
| Provider:          | Mariann Howell         |  |
| Status:            | BOOKED                 |  |
| Date:              | October 26, 2022       |  |
| Time:              | 03:30 PM to 04:20 PM   |  |
| Туре:              | Academic Success       |  |
| Mode:              | Online or in-person    |  |
| Location:          | Zoom or 3rd Floor TFDL |  |

Figure 4 Booking details window in Elevate.

#### Step 5: Provide a reason for the cancellation

Provide a reason for cancelling the appointment, if possible. Some examples include "Illness" or "Scheduling conflict". You may also indicate here if you are planning to reschedule the appointment. Then select the **Commit Cancellation** button on the bottom right side of the window.

| -                     | Mariann Howell            |   |
|-----------------------|---------------------------|---|
| Cancel Appointm       | ent                       | × |
| Compose Reason For Ca | ncellation:               |   |
| 1                     |                           |   |
|                       | Close Commit Cancellation |   |
|                       | Sengli                    |   |
|                       | Victoria                  |   |
|                       |                           |   |

Figure 5 Cancel Appointment window.

### Step 6: Confirm cancellation

Confirm that you would like to cancel the booking by selecting the **OK** button on the bottom right side of the window.

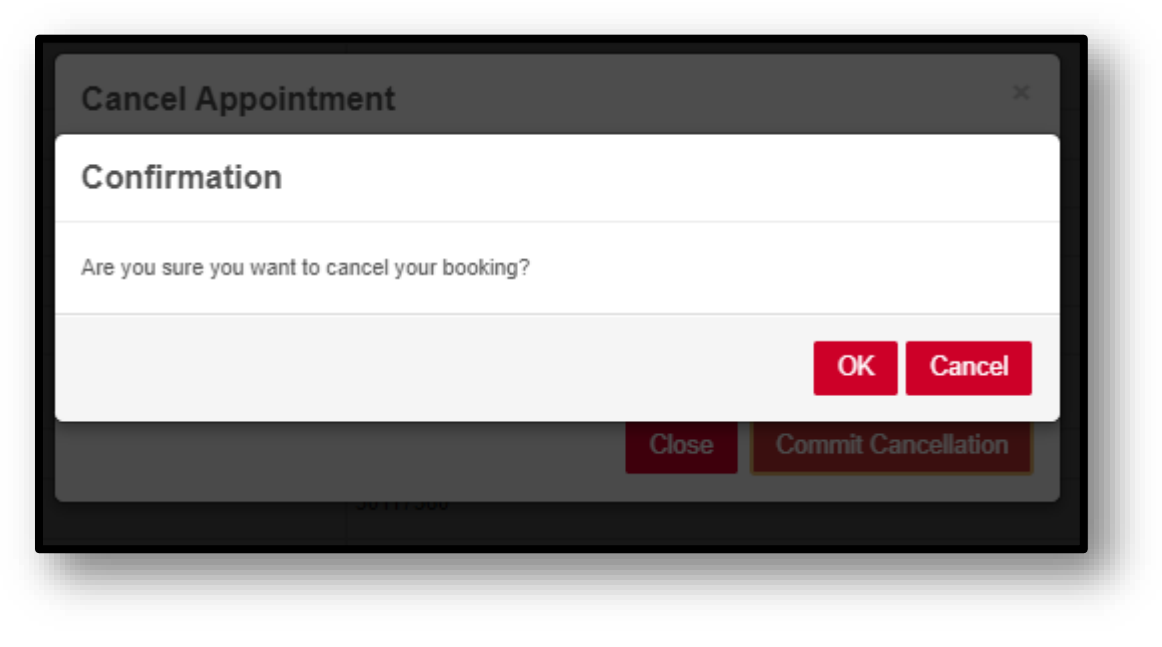

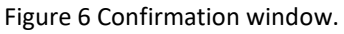

## **Need Assistance?**

If you are having trouble cancelling your booking, and know the provider you have booked with, you can reach out to the provider directly through email. You can also call 403-220-5881 during business hours to cancel your appointment.

For questions about Student Success Centre services or support with cancelling an appointment, email success@ucalgary.ca or visit the Student Success Centre on the 3rd floor of Taylor Family Digital Library (TFDL).